# 1.BOOK OFF Online(ブックオフオンライン)のサイトを開いて「新規無料登録」をクリック

https://www.bookoffonline.co.jp/common/CSfLogin.jsp

| TOP          | 書籍                     | コミック               | CD                                      | DVD           | ゲーム        | オトナ買い |      | 買取はこちらのマ       | イブックオフ 🛛 👎     | )-h    |  |
|--------------|------------------------|--------------------|-----------------------------------------|---------------|------------|-------|------|----------------|----------------|--------|--|
|              |                        |                    |                                         |               |            |       | ご利用ガ | イド メールサービス お支持 | 仏い方法 配送料・代引手数  | 初めての方/ |  |
| ログイ          | 12                     |                    |                                         |               |            |       |      |                |                |        |  |
| 現在、フ         | ブックオフオンラ               | インへのログイン           | ンがおこなわれ                                 | ておりません。       |            |       |      |                |                |        |  |
| 会員登録されているお客様 |                        |                    |                                         |               |            |       |      | 会員登録されていないお客様  |                |        |  |
| X-113        | アドレス (ID)              | とパスワード             | を入力し、ロ                                  | グインしてくた       | <b>さい。</b> |       |      | 新規登録をしてて       | (ださい。<br>(料です) |        |  |
| ×            | ールアドレス(                | ID)                |                                         |               |            |       |      | _              |                |        |  |
|              | パスワード                  | [                  |                                         |               |            |       |      | 1              | ✓ 新規無料登録       |        |  |
|              | プラウザを閉じる<br>(サ 有 の コンド | ときメールアド<br>コータをお使い | シスを保存し                                  | ない<br>してください) |            |       |      |                |                |        |  |
| 0 /          |                        |                    | · • • • • • • • • • • • • • • • • • • • | J C OCCV /    |            |       |      |                |                |        |  |

## 2.必要情報を入力します

| 所規登録                                                                                                    |                                                                                                    |        |
|----------------------------------------------------------------------------------------------------|----------------------------------------------------------------------------------------------------|--------|
| らっしゃいませ! ブックオフオンラインへよう<br>同登録をすると、 ブックオフオンラインのさ<br>同登録は無料です。                                               | こそ!<br>まさまなサービスがご利用いただけます。                                                                                                    |        |
| 下の項目を入力してください。<br>は入力必須項目です。                                                                               |                                                                                                    |        |
| LINEアカウントで登録<br>※LINEアカウントで登録時、友だち追加を                                                                      | 行います。                                                                                                    |        |
| メールアドレス (ID)                                                                                               |                                                                                                    |        |
| メールアドレス (ID) *                                                                                             | 携帯電話のメールアドレスも使えます。                                                                                                    |        |
| メールアドレス(ID)の再入力*                                                                                           |                                                                                                    |        |
| メルマガ配信                                                                                                    |                                                                                                    |        |
| 配信登録いただいたお客様限定のクーン                                                                                         | ドンやディスカウント情報など、おトクなお知らせをお受け取りいただけます。                                                                                              |        |
| 配信                                                                                                    | ○ 受け取る ● 受け取らない                                                                                                    |        |
| バスワード                                                                                                    |                                                                                                    |        |
| バスワード*                                                                                                    | ■+角束曲すら文字以上20文字以内<br>パスワードは半角英数字6文字以上で入力してください。                                                                                   |        |
| バスワードの再入力*                                                                                                 | ※+毎次約→502才以 1202才以内<br>ご入力いただいたパスワードが一致していません。                                                                                    |        |
| 利用規約                                                                                                    |                                                                                                    |        |
| ※ブックオフオンラインの利用規約およびプ                                                                                       | ライバシーの考え方をよくお読みいただき、同意の上ご登録ください。                                                                                                  |        |
| ブックオフコーボレーション株<br>「ブックオフオンライン」(以下<br>(以下「本規約」といいます)を<br>以下の条件にご承諾いただくこ<br>また、特定のサービスのご利用<br>みりますのアーそれぞれのサー | 気会社(以下「弾社」といいます)は、その運営するサイト<br>(本サービス)といいます)の利用規約<br>以下の通り定めます。本サービスを利用される方は<br>になります。<br>二階して別能ガイドライン等が付加されているものが<br>イタまご覧(とす≥1) | A<br>• |
|                                                                                                    | - 回意する                                                                                                    |        |

4.ブックオフオンラインのアカウント登録完了

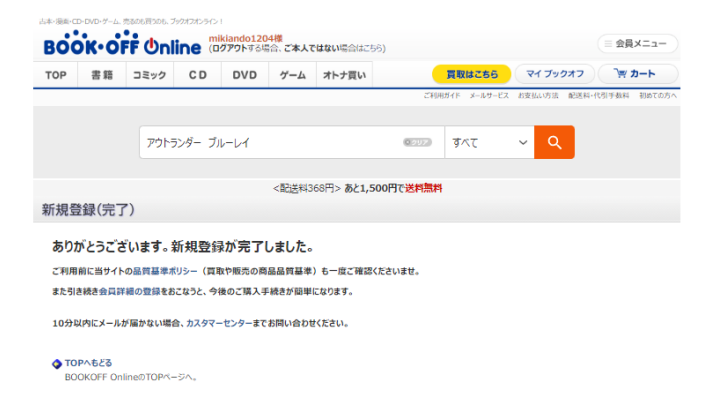

# 5.キモチとのサイトを開いて「応募先をみつける」をクリック \*\*ブックオフオンラインのアカウントをお持ちの方はここからスタート https://www.bookoffonline.co.jp/files/sellfund/

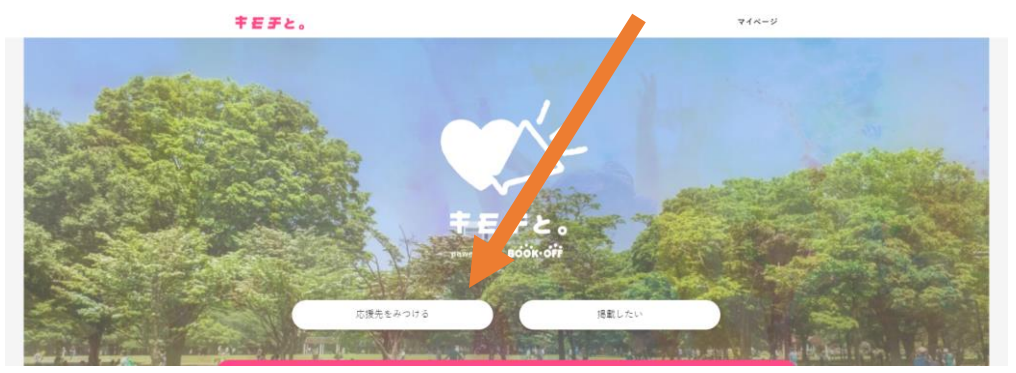

6. 下部にある「フードバンク狛江」をクリック

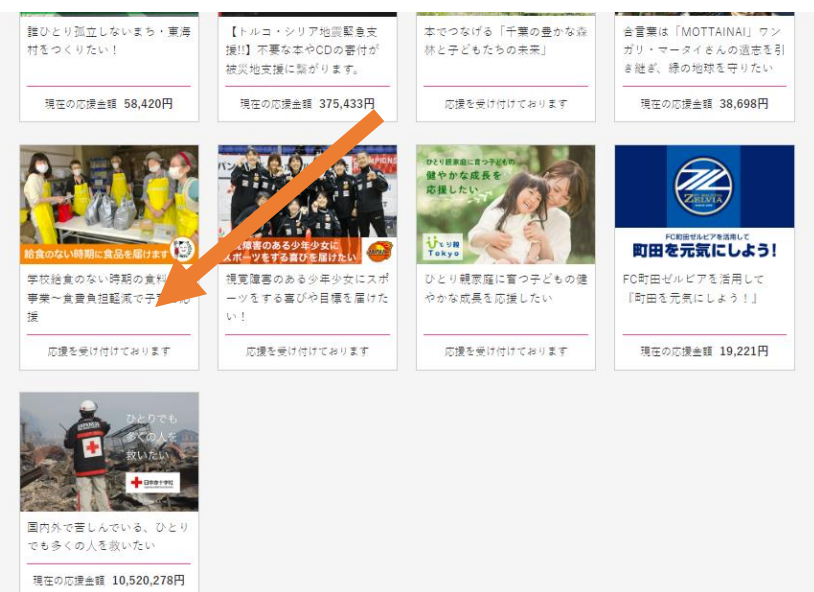

### 7.「このプログラムを応援する」をクリック

学校給食のない時期の食料支援事業~食費負担軽減で子育て応援 NPO法人フードパンク狛江

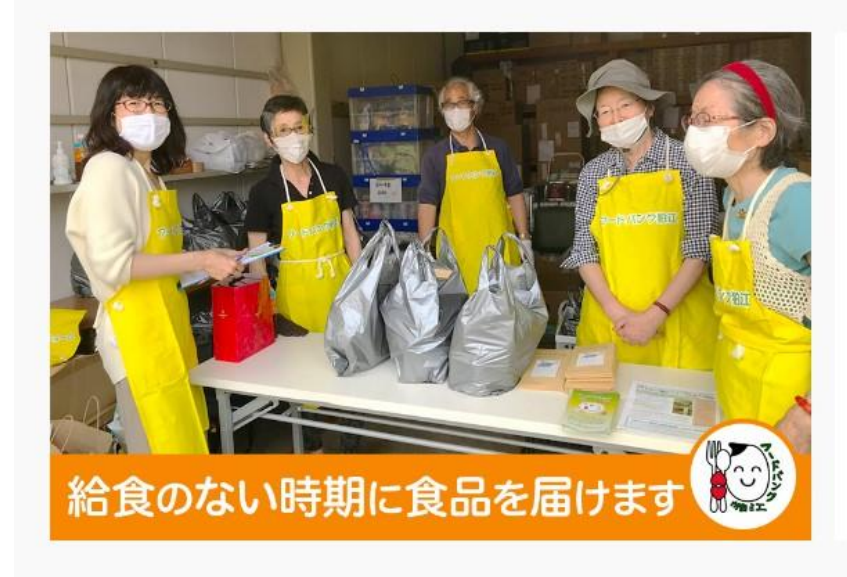

□標金額 1,000,000円

応援を受け付けております

#### 8. 品物を回収して欲しい日・住所などを入力

| ご提供いただける物品の回収に向います。  |     |            |  |  |  |   |  |  |  |
|----------------------|-----|------------|--|--|--|---|--|--|--|
| 希望日時の指定・お客様の情報をご入力くた | (đư | 0          |  |  |  |   |  |  |  |
|                      |     |            |  |  |  |   |  |  |  |
| 日付 1881              |     |            |  |  |  |   |  |  |  |
| 漫切したく起来い             |     |            |  |  |  |   |  |  |  |
| MS(DCC/200)          |     |            |  |  |  | * |  |  |  |
|                      |     |            |  |  |  |   |  |  |  |
| 時間帯(2011             |     |            |  |  |  |   |  |  |  |
| 漫切してく起きい             |     |            |  |  |  | ~ |  |  |  |
| MSCOCK, SOUT         |     |            |  |  |  | * |  |  |  |
|                      |     |            |  |  |  |   |  |  |  |
| お預かりする個数 1800        |     |            |  |  |  |   |  |  |  |
| 選択いただいた数の送り状をお捧ちします。 |     |            |  |  |  |   |  |  |  |
| 温切してください             | ~   | Œ          |  |  |  |   |  |  |  |
|                      |     |            |  |  |  |   |  |  |  |
|                      |     |            |  |  |  |   |  |  |  |
| お名前 診園               |     |            |  |  |  |   |  |  |  |
| 姓                    |     | 名          |  |  |  |   |  |  |  |
| 例)気持                 |     | 例) 太郎      |  |  |  |   |  |  |  |
|                      |     |            |  |  |  |   |  |  |  |
| (28) 七平平             |     | (ii) 2 n h |  |  |  |   |  |  |  |
|                      |     | ND XHY     |  |  |  |   |  |  |  |
|                      |     |            |  |  |  |   |  |  |  |
| ご住所(必須)              |     |            |  |  |  |   |  |  |  |
| 新信書品                 |     |            |  |  |  |   |  |  |  |
| (%) 2450002          |     |            |  |  |  |   |  |  |  |
|                      |     |            |  |  |  |   |  |  |  |
| 都道府県                 |     |            |  |  |  |   |  |  |  |
| 選択してください             | ~   |            |  |  |  |   |  |  |  |
|                      |     |            |  |  |  |   |  |  |  |
| 市区町村                 |     |            |  |  |  |   |  |  |  |
| 例) 橫浜市瀬谷区北町          |     |            |  |  |  |   |  |  |  |
|                      |     |            |  |  |  |   |  |  |  |
| 書地                   |     |            |  |  |  |   |  |  |  |
|                      |     |            |  |  |  |   |  |  |  |

#### 9. 次画面で「同意して申込む」をクリック

```
ことを保証するものではありません。
2、本サービスで利用して申込者と団体との間で生じたトラブル等について、弊社は一切の責任を負いません。
3.本サービスを利用して申込者と団体との間で生じたトラブル等について、弊社は一切の責任を負いません。
  の賠償の書を負いません。
第6条(個人情報)
本サービスにおいて取得した申込者の個人情報は、本サービス遂行に必要な範囲において、弊社が定める個人情報保護方針に基づき利
用等させていただきます。なお、申込者は、団体から活動紹介等の案内情報が届く場合があることについて、あらかじめ了承するもの
とします。
第7条(変更)
                                                                     内容をご確認のうえ
[同意して申込む]
クリックしてくださ
弊社は、申込者の承諾を得ることなく本利用規約を変更することができます。この場合、本サービスの利用条件は変更後の利用規約に
よるものとします。
第8条(裁判管轄)
本サービスにおける紛争については、東京地方裁判所を第一審の専属的合意管轄裁判所とします。
付則
この規約は2020年2月10日からすべての申込者に適用されます。
この規約は2022年12月15日に一部改定されました。
改定後の規約は同日からすべての利用者に適用されます。
```

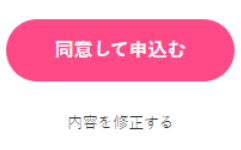

10. 回収日に配送業者が集荷に来たら、梱包した品物を渡す(着払いです)